Instructions for authors regarding copyright and inclusion in IEEE Xplore

IEEE policy requires that prior to publication all authors or their employers must transfer to the IEEE in writing any copyright theyhold for their individual papers. Please visit the following URL to download the copyright form.

https://www.ieee.org/documents/ieeecopyrightform.docx

State the following name of the conference: 2017 International Carnahan Conference on Security Technology (ICCST). Please, include a pdf copy of the copyright form with your final submission though easychair.

The appropriate copyright clearance code notice is to appear on the bottom of the first page of each paper according to theguidelines set forth in the Cataloging/Copyright Instructions for an IEEE Conference Proceeding.

- For papers in which all authors are employed by the US government, the copyright notice is: U.S. Government work not protected by U.S. copyright
- For papers in which all authors are employed by a Crown government (UK, Canada, and Australia), the copyright notice is: **978-1-5386-1585-0/17/\$31.00** ©2017 Crown
- For papers in which all authors are employed by the European Union, the copyright notice is: 978-1-5386-1585-0/17/\$31.00 ©2017 European Union
- For all other papers the copyright notice is: **978-1-5386-1585-0/17/\$31.00** ©**2017 IEEE**

PDF check through PDF eXpress:

In order to include the Conference Proceedings in IEEE Xplore, it is required that authors check their final full papers for ICCST 2017 using the IEEE PDF eXpress Plus system <u>http://www.pdf-express.org/plus</u> before they are submitted to the conference in Easychair. Here are the basic instructions for using PDF eXpress:

- First-time users: Go to <u>http://www.pdf-express.org/plus</u>. Select "New Users Click Here", then enter your email address and a memorable password, and the Conference ID **40902XP**.
- Previous users: Go to <u>http://www.pdf-express.org/plus</u>. Enter **40902XP** for the Conference ID, your email address, and enter the password you used for your old account.
- You will receive online and email confirmation of successful account setup.

- For each conference paper, click "Create New Title".
- Enter identifying text for the paper (title is recommended).
- Click "Submit PDF for checking" or "Submit Source Files for Conversion".
- Indicate platform, source file type (if applicable), click "Browse" and navigate to file, and click "Upload File". You will receive online and email confirmation of successful upload.
- You will receive an email with your Checked PDF or the IEEE PDF eXpressconverted PDF attached. If you submitted a PDF for Checking, the email will show if your file passed or failed.
- If your PDF submitted fails the check: Submit your source file again by clicking "Try again", Read the PDF Check Report, then click "The PDF Check Report" in the sidebar to get information on possible solutions, or Request Technical Help through your account.
- If you are not satisfied with the IEEE PDF eXpress-converted PDF: Resubmit your source file with corrections by clicking "Try again", or if that fails, "Request a Manual Conversion"through your account.
- If the PDF submitted passed the check: If the PDF passed, or you are satisfied with your IEEE PDF eXpress-converted PDF, submit your IEEE Xplore compatible PDF using the Submission Process above.

For questions regarding PDF eXpress, you can contact the IEEE <u>Publications</u> <u>Support Center</u>. Also, please see related FAQ at: <u>http://www.ieee.org/web/publications/faqs/index.html</u>. Please ensure to guote your abstract ID from PDF eXpress in all correspondence.